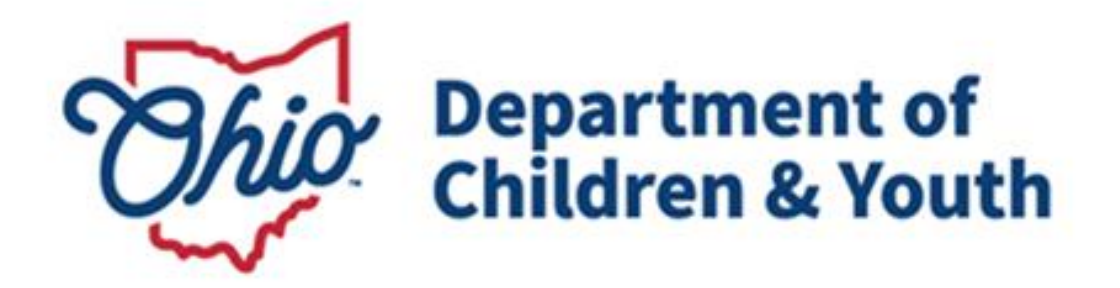

# **Knowledge Base Article**

# **Table of Contents**

| The Transferring Agency               | _ |
|---------------------------------------|---|
|                                       | 3 |
| Creating a Case Transfer Activity Log | 3 |
| Completing the Case Transfer          | 7 |
| Processing for Approval               | 9 |
| Finalizing the Case Transfer1         | 1 |
| The Receiving Agency1                 | 1 |
| Final Approval                        | 2 |

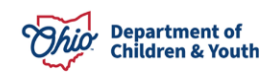

#### **Overview**

This Knowledge Base Article discusses steps for transferring a Bridges case back to the PCSA, including procedures for both the *Transferring Agency* and the *Receiving Agency*.

**Important:** Although the case transfer process in Ohio SACWIS has improved system usability and streamlined business procedures, best practice encourages both the transferring agency and the receiving agency to maintain a high-level of communication throughout the entire case transfer process.

When it is necessary to transfer a Bridges case back to the PCSA, the Bridges worker will contact the PCSA worker and inform him or her of the transfer.

The PCSA worker must then create a Young Adult Services (YAS) Intake and link it to the Bridges case that will be transferred. For Information about creating and linking a YAS Intake, please refer to the following article: <u>Creating and Linking a</u> <u>Young Adult Services Intake</u>.

Once the Intake has been created and linked to the Bridges case, the Bridges worker at the sending agency can begin the transfer.

### The Transferring Agency

#### **Creating a Case Transfer Activity Log**

From the Ohio SACWIS home page:

- 1. Click, Case.
- 2. Click, Workload.
- 3. Click the name of the appropriate worker.
- 4. Click the appropriate case number.

| Home          | Intake                    | Case                     | Provider      | Financial | Administration |
|---------------|---------------------------|--------------------------|---------------|-----------|----------------|
| Workload Cour | t Calendar                |                          |               |           |                |
| Case Workload |                           |                          |               |           |                |
| Caseworker:   | T                         | Sort By: Case Name Ascen | ding 🔻 Filter |           |                |
|               |                           |                          |               |           |                |
|               |                           |                          |               |           |                |
|               |                           |                          |               |           |                |
|               |                           |                          |               |           |                |
|               |                           |                          |               |           |                |
|               |                           |                          |               |           |                |
|               |                           |                          |               |           |                |
|               | _                         |                          |               |           |                |
|               | - Open 02/07/2018 - Bridg | es                       |               |           |                |

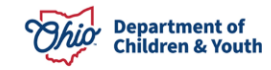

The **Case Overview** screen appears.

5. Click, Activity Log in the navigation pane.

| Case Overview          |                      |                |
|------------------------|----------------------|----------------|
| Activity Log           | CASE NAME / ID:      | Bridges        |
| Attorney Communication |                      |                |
| Intake List            | ADDDESS.             | CONTACT        |
| Forms/Notices          | ADDRESS.             | CONTACT.       |
| Case Services          | AGENCY:              |                |
| Legal Actions          |                      |                |
| Legal Custody/Status   | PRIMARY WORKER:      | SUPERVISOR(S): |
| Housing Service Record | Anning Madean        |                |
| Initial Removal        | <u>Assign worker</u> |                |

#### The Activity Log Filter Criteria grid appears.

1. Click, Add Activity.

| Case Overview Activity Log                                                                           | CASE NAME / ID. Bridges<br>Open (03/09/2018)                                             |
|----------------------------------------------------------------------------------------------------|------------------------------------------------------------------------------------------|
| Attorney Communication                                                                               | Activity Log Filter Criteria                                                             |
| Case Services                                                                                        | Activity From Date: Activity To Date:                                                    |
| Legal Custody/Status<br>Housing Service Record<br>Initial Removal<br>Placement<br>Independent Living | Contact Type:<br>Category:<br>Sub Category:<br>Activity State:<br>Activity State:        |
| Bridges Application / VPA<br>Bridges Assessment<br>Bridges Plan                                      | Advanced Search Criteria                                                                 |
| Bridges Review<br>Family Team Meeting<br>Case Conference Note<br>Case Closure                        | Sort Results By:<br>© Current Episode <sup>®</sup> View Historical<br>Filter Clear Form  |
| Agency Case Transfer                                                                                 | Activity Log Residual to 3 of 3 / Page 1 of 1                                            |
|                                                                                                    | Add Activity Date Contact Type Category Sub Category Created By Activity State Narrative |

The Activity Details grid appears.

- 2. The **Start Activity Date** and **Responsible Worker** fields will be prepopulated.
- 3. Make a selection from the list of **Available Contact Types** in the **Contact Types** grid (this will activate the **Add** option).
- 4. Click, **Add** (this will place the Contact Type you selected in the **Select Contact Types** box).
- 5. Bridges will auto-populate the Case Category drop-down menu in the Category Information grid.
- 6. Select, **Case Transfer** from the **Category** drop-down menu.
- 7. Select, Case Transfer Summary from the list of Available Sub Categories.
- 8. Click, Add.

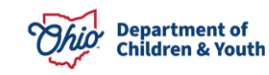

**Note**: You have the option to complete the information in the **Location Information** grid; it is not required.

9. Click the **Participants** tab near the top of the page.

| Activity Details                   |                                            | Intake Info   |                      | Participants    |          | Narrative |
|------------------------------------|--------------------------------------------|---------------|----------------------|-----------------|----------|-----------|
| CASE NAME / ID:                    |                                            |               | Bridges / Open       | (02/19/2018)    |          |           |
| Activity Log ID:                   |                                            |               | Activity Start D     | ate: 04/12/2018 |          |           |
|                                    |                                            |               |                      |                 |          |           |
| Activity Details                   | 02/27/2040 40.57 AM                        | Constad Day   |                      |                 | Array    |           |
| Start Activity Date: *             | 03/27/2018 MM                              | Time: AM      | •                    |                 | Agency.  |           |
| End Activity Date:                 | 03/27/2018                                 | Time:         | •                    |                 |          |           |
| Responsible Worker: *              |                                            |               | Originator O         | f Information:  | <b>T</b> |           |
| Contact Duration:                  | •                                          | High Priority |                      |                 |          |           |
| Contact Types                      | * Turana                                   |               | Salast Content Turn  |                 |          |           |
|                                    | Add All                                    | Add           | Remove               | Remove All      | Q        |           |
| Announced Hor                      | ne Visit                                   |               |                      |                 |          |           |
| Collateral                         |                                            |               |                      |                 |          |           |
| Critical Safety 1                  | ssue                                       |               |                      |                 |          |           |
| Education                          |                                            |               |                      |                 |          |           |
| Email<br>Face-to-Face              |                                            |               |                      |                 |          |           |
| Face-to-Face Vi                    | sit with Provider(s)                       |               |                      |                 |          |           |
|                                    |                                            |               |                      |                 |          |           |
|                                    |                                            |               |                      |                 | _        |           |
| Category Information               |                                            |               |                      |                 |          |           |
| Category: *                        | Case Transfer                              | Ţ             |                      |                 |          |           |
| Available Sub Ca                   | tegories:                                  |               | Select Sub Categorie | s: *            |          |           |
| ٩                                  | Add All                                    | Add           | Remove               | Remove All      | ۹        |           |
| Case Transfer S<br>Family/Collater | ummary<br>al Notification of Case Transfer | Ŭ             |                      |                 |          |           |
| Kinship Support                    | Plan                                       |               |                      |                 |          |           |
| RMS(Random M                       | loment Sample)                             |               |                      |                 |          |           |
| Salety Plan Por                    | intoring Event/Task                        |               |                      |                 |          |           |
|                                    |                                            |               |                      |                 |          |           |
|                                    |                                            |               |                      |                 |          |           |
| other sub category.                |                                            |               |                      |                 |          |           |
|                                    |                                            |               |                      |                 |          |           |
| Location Information               |                                            |               |                      |                 |          |           |
| Other Location:                    |                                            |               |                      |                 |          |           |
| Location Details:                  |                                            |               |                      |                 |          |           |
|                                    |                                            |               |                      |                 |          |           |
|                                    | Spell Check Clear _250                     |               |                      |                 |          |           |
|                                    |                                            |               |                      |                 |          |           |
|                                    |                                            |               |                      |                 |          |           |
| Activity State: * Completed •      |                                            |               |                      |                 |          |           |
| Apply Save Cancel Delete           | love                                       |               |                      |                 |          |           |

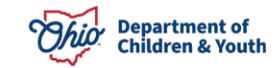

The Associate Participants screen appears.

- 1. Make a selection from the options under **Contact Status** in the **Case Participants** grid.
- 2. Click the **Narrative** tab near the top of the screen.

| Activity Details                                       | Intake Info                                                | Participants                    | Narrative |  |
|--------------------------------------------------------|------------------------------------------------------------|---------------------------------|-----------|--|
| CASE NAME / ID:                                        |                                                            | Bridges / Open (02/19/2018)     |           |  |
| Activity Log ID:                                       |                                                            | Activity Start Date: 04/12/2018 |           |  |
| Associate Participants Case Participants               | Contact Status   Mone @Attempted @Completed @In Regards To |                                 |           |  |
| Activity State: * Draft • Acpty Save Cancet Dates Move |                                                            |                                 |           |  |

The Narrative Information screen appears.

- 1. Enter narrative text in the **Narrative** text box.
- 2. Select, **Completed**, from the **Activity State** drop-down menu.
- 3. Click, Save.

| Activity Details                                                                                                    | Intake Info      | Participants                    | Narrative |
|----------------------------------------------------------------------------------------------------|------------------|---------------------------------|-----------|
| CASE NAME / ID:                                                                                                    |                  | Bridges / Open (02/19/2018)     |           |
|                                                                                                    |                  | Activity Start Date: 03/27/2018 |           |
| Associated Participants :                                                                                                    |                  |                                 |           |
| Narrative Information                                                                                                    |                  |                                 |           |
| Narrative Details                                                                                                    |                  |                                 |           |
| Narrative: * (expand full screen)                                                                                                    |                  |                                 |           |
|                                                                                                    |                  |                                 |           |
| Narrative History                                                                                                    |                  |                                 |           |
|                                                                                                    |                  |                                 |           |
| Type D.                                                                                                    | ate/Time Created | Created By                      | Agency    |
| Orginal 04/13/2018 02:54 PM                                                                                                    |                  |                                 |           |
| Activity State: * Compared Compared Com |                  |                                 |           |

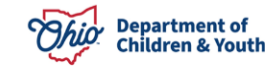

The **Activity Log** page appears, displaying the added activity in the **Activity Log** grid.

#### **Completing the Case Transfer**

1. Click, **Agency Case Transfer** in the navigation pane.

| Activity Log                      |                                     |               |                       |            |          |           |
|-----------------------------------|-------------------------------------|---------------|-----------------------|------------|----------|-----------|
| Attorney Communication            | CASE NAME / ID:                     |               | Bridges               |            |          |           |
| Intake List                       |                                     |               | Open (03/09/2018)     |            |          |           |
| Forms/Notices                     | Astivity Los Filter Criteria        |               |                       |            |          |           |
| Case Services                     | Activity Log Filter Criteria        |               |                       |            |          |           |
| Legal Actions                     | Activity From Date:                 | A             | ctivity To Date:      | 1          |          |           |
| Legal Custody/Status              | Care Category                       |               | L. L.                 |            |          |           |
| Housing Service Record            | Caste category.                     |               |                       |            |          |           |
| Initial Removal                   | Contact Type:                       |               |                       |            |          |           |
| Placement                         | Category:                           | •             |                       |            |          |           |
| Independent Living                | Sub Category:                       |               | •                     |            |          |           |
| Bridges Application / VPA         | Activity State:                     | •             |                       |            |          |           |
| Bridges Assessment                | Agency:                             |               | •                     |            |          |           |
| Bridges Plan                      | + Advanced Search Criteria          |               |                       |            |          |           |
| Bridges Review                    |                                     |               |                       |            |          |           |
| Family Team Meeting               | Sort Results By:                    | •             |                       |            |          |           |
| Case Conference Note              | Current Episode     View Historical |               |                       |            |          |           |
| Case Closure                      | Filter Clear Form                   |               |                       |            |          |           |
| Agency Case Transfer              |                                     |               |                       |            |          |           |
|                                   | -                                   |               |                       |            |          |           |
| Activity Log                      |                                     |               |                       |            |          |           |
| Activity Log                      |                                     |               |                       |            |          |           |
| Result(s) 1 to 4 of 4 / Page 1 of | 1                                   |               |                       |            |          |           |
| Add Activity                      |                                     |               |                       |            |          |           |
| Activity Date                     | Contact Type                        | Category      | Sub Category          | Created By | Activity | Narrative |
|                                   |                                     |               |                       |            | State    |           |
| edit 04/04/2018                   | Email                               | Case Transfer | Case Transfer Summary |            | Draft    | 0         |
| CODY                              |                                     |               |                       |            |          |           |
| report Associated Part            | ticipants:                          |               |                       |            |          |           |

The Case Transfer(s) screen appears.

2. Click, Add Case Transfer.

| Home                                                           | Intake                             | Case | Provider                            | Financial | Administration |
|----------------------------------------------------------------|------------------------------------|------|-------------------------------------|-----------|----------------|
| Workload Court Ca                                              | alendar                            |      |                                     |           |                |
| < >                                                            |                                    |      |                                     |           |                |
| Case Overview<br>Activity Log<br>Attorney Communication        | CASE NAME / ID:                    |      | <b>Bridges</b><br>Open (03/09/2018) | I.        |                |
| Intake List<br>Forms/Notices<br>Case Services<br>Legal Actions | Case Transfer(s) Add Case Transfer |      |                                     |           |                |

The Case Transfer Details grid appears.

- 3. Make a selection from the **Receiving Agency** drop-down menu.
- 4. Make a selection from the **Case Transfer Reason** drop-down menu.

| Case Transfer Details             |                    |                            |        |
|-----------------------------------|--------------------|----------------------------|--------|
| Sending Agency:                   |                    |                            |        |
| Case Transfer Effective Date:     |                    | Status:                    |        |
| Created Date:                     |                    | Created By:                |        |
| Modified Date:                    |                    | Modified By:               |        |
| Receiving Agency:*                | <b>V</b>           |                            |        |
| Case Transfer Reason:*            |                    |                            |        |
|                                   |                    |                            |        |
| Case Transfer Summary Information |                    |                            |        |
| Activity Date                     | Responsible Worker | Transfer Summary Narrative |        |
| view 04/13/2018                   |                    | test test                  | unlink |
|                                   |                    |                            |        |
| Link Activity                     |                    |                            |        |
| Line rearry                       |                    |                            |        |

The **Case Transfer** screen appears, displaying the selected case in the **Case Transfer Summary Information** grid.

- 5. Make a selection from the **Receiving Agency** drop-down menu.
- 6. Make a selection from the **Case Transfer Reason** drop-down menu.
- 7. Click, Validate for Approval.

| Case Transfer Details                                                                                                    |                    |                     |                            |               |
|----------------------------------------------------------------------------------------------------|--------------------|---------------------|----------------------------|---------------|
| Sending Agency:                                                                                                    |                    |                     |                            |               |
| Case Transfer Effective Date:                                                                                                    |                    | S                   | Status:                    |               |
| Created Date:                                                                                                    |                    | с                   | Created By:                |               |
| Modified Date:                                                                                                    |                    | Μ                   | Addified By:               |               |
| Receiving Agency:*                                                                                                    | ¥                  |                     |                            |               |
| Case Transfer Reason:*                                                                                                    | •                  |                     |                            |               |
| Case Transfer Summary Information                                                                                                    |                    |                     |                            |               |
| Activity Date                                                                                                    | Responsible Worker |                     | Transfer Summary Narrative |               |
|                                                                                                    |                    |                     |                            |               |
| view 04/04/2018                                                                                                    |                    | test test test test |                            | unlink        |
| <u>view</u> 04/04/2018                                                                                                    |                    | test test test test |                            | <u>unlink</u> |
| xiew 04/04/2018                                                                                                    |                    | test test test test |                            | unlink        |
| view 04042018                                                                                                    |                    | test test test test |                            | <u>unlink</u> |
| view 04042018                                                                                                    |                    | test test test test |                            | unlink        |
| xiew 04042018                                                                                                    |                    | test test test test |                            | unlink        |
| xiex 04042018                                                                                                    |                    | test test test test |                            | unlink        |
| view 04042018  Eink Activity  Additional Comments:  Spell Check Clear 2000                                                                         |                    | test test test      |                            | unlink<br>"   |
| xiew 04042018 Link Activity Additional Comments: Spell Check Clear 2000                                                                            |                    | test test test      |                            | <u>unink</u>  |
| xiew     0404/2018       Link Activity       Additional Comments:       Spell Chieck     Clear       Validate for Approval     Yocess for Approval |                    | best test test      |                            | unlink<br>A   |

Save Cancel

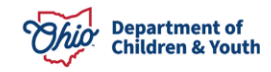

If there is an unresolved item(s), the Unresolved Items for Transfer grid appears:

8. Click the link(s) in the **Location** column to correct the item(s).

| CASE NAME / ID:               |   | Bridges / Open (03/09/2018)              |
|-------------------------------|---|------------------------------------------|
| Unresolved Items for Transfer | _ |                                          |
| Location                      |   | Message                                  |
| Activity Logs                 |   | Draft Activity Logs exists for the case. |

If no unresolved item(s) exist, the **Unresolved Items for Transfer** grid appears with nothing listed.

9. Click, Close.

| CASE NAME / ID:               |   | Bridges / Open (03/09/2018) |
|-------------------------------|---|-----------------------------|
| Unresolved Items for Transfer |   |                             |
|                               |   |                             |
| Locatio                       | n | Message                     |

The Case Transfer Details grid appears.

#### **Processing for Approval**

1. Click, Process for Approval.

The Process Approval screen appears.

**Important**: The Ohio SACWIS case transfer functionality allows the **Transferring Agency** to:

- Route the case transfer record internally to the appropriate supervisor.
- If the process within your agency requires a manager to review the case transfer record prior to sending it to your agency's transfer administrator, select your agency from the **Agency** field drop-down list. Then, choose the appropriate name in the **Reviewer / Approver** field.
- Only agency employees who have the security of **Case Transfer Administrator** have the ability to route the case transfer to the Receiving Agency.
- Route the case transfer record directly to the Receiving Agency.
- Only Receiving Agency employees who have the security of **Case Transfer Administrator** will populate the **Reviewer / Approver** field.
- 2. Make a selection from the **Action** drop-down menu.
- 3. Make a selection from the **Agency** drop-down menu.
- 4. Make a selection from the **Reviewers/Approvers** drop-down menu.
- 5. Click, Save.

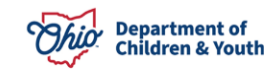

| Process Approval        |                 |                     |   |                       |                                               |   |
|-------------------------|-----------------|---------------------|---|-----------------------|-----------------------------------------------|---|
| Work Item               |                 |                     |   |                       |                                               |   |
| ID:<br>Task ID:         |                 | Type:<br>Task Type: | : | CASE<br>Case Transfer | Reference:<br>Task Reference:<br>Task Status: |   |
| Routing/Approval Action |                 |                     |   |                       |                                               |   |
| Action: *               | Please Select A | n Action 🔻          |   |                       |                                               |   |
| Comments:               |                 |                     |   |                       |                                               |   |
|                         |                 |                     |   |                       |                                               | h |
|                         | Spell Check CI  | ear 2000            |   |                       |                                               |   |
| Agency:                 |                 |                     |   |                       |                                               |   |
| Reviewers/ Approvers:   | Please Select A | Reviewer/Approver 🔹 |   |                       |                                               |   |
| Save Cancel             |                 |                     | - |                       |                                               |   |

The Case Transfer Details grid appears, displaying a Pending Approval status.

6. Click, Save.

| Case Transfer Details                      |                    |                            |        |
|--------------------------------------------|--------------------|----------------------------|--------|
| Sending Agency:                            |                    |                            |        |
| Case Transfer Effective Date:              |                    | Status: Pending Appr       | oval   |
|                                            |                    | t thoug your               |        |
| Created Date: 04/05/2018 03:1              | 10:22 PM           | Created By:                |        |
| Modified Date: 04/06/2018 01:3             | 35:52 PM           | Modified By:               |        |
|                                            |                    |                            |        |
| Receiving Agency:*                         | Ŧ                  |                            |        |
| Case Transfer Reason:*                     |                    |                            |        |
| Case Transfer Summary Information          |                    |                            |        |
| cuse munsier summary mormation             |                    |                            |        |
| Activity Date                              | Responsible Worker | Transfer Summary Narrative |        |
| view 04/04/2018                            |                    | test test test test        | unlink |
|                                            |                    |                            |        |
|                                            |                    |                            |        |
| Link Activity                              |                    |                            |        |
|                                            |                    |                            |        |
| Additional Comments:                       |                    |                            |        |
|                                            |                    |                            |        |
|                                            |                    |                            |        |
|                                            |                    |                            | 1      |
| Spell Check Clear 2000                     |                    |                            |        |
|                                            |                    |                            |        |
| Validate for Approval Process for Approval |                    |                            |        |
|                                            |                    |                            |        |
| $\sim$                                     |                    |                            |        |

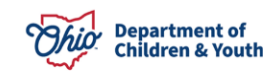

The **Case Transfer(s)** grid appears.

**Important**: At this point, the Case Transfer Administrator for the transferring agency will go into the transfer request and route it to the Receiving Agency (PCSA) for approval.

| ♦ Your data has been changed                 |                |                  |                              |                                     |  |  |  |
|----------------------------------------------|----------------|------------------|------------------------------|-------------------------------------|--|--|--|
| CASE NAME / ID: Bridges<br>Open (03/09/2018) |                |                  |                              |                                     |  |  |  |
| Case T                                       | ransfer(s)     |                  |                              |                                     |  |  |  |
|                                              |                |                  |                              | Result(s) 1 to 1 of 1 / Page 1 of 1 |  |  |  |
|                                              |                |                  |                              |                                     |  |  |  |
|                                              | Sending Agency | Receiving Agency | Case Transfer Effective Date | Status                              |  |  |  |
| edit                                         | Sending Agency | Receiving Agency | Case Transfer Effective Date | Status<br>Pending Approval          |  |  |  |
| <u>edit</u>                                  | Sending Agency | Receiving Agency | Case Transfer Effective Date | Status<br>Pending Approval          |  |  |  |
| <u>edit</u>                                  | Sending Agency | Receiving Agency | Case Transfer Effective Date | Status<br>Pending Approval          |  |  |  |

## Finalizing the Case Transfer

#### The Receiving Agency

The Receiving Agency Transfer Administrator will go to the Ohio SACWIS home page and click, **Approvals**; the **Pending Approval** record will be there for the administrator's review. Once the case transfer record has been reviewed, the transfer administrator will do one or more of the following:

- Decline for re-work, record comments, and then route the case transfer work item(s) back to the Transferring Agency. This process can continue for as long as needed.
- Accept the case transfer record by final approving the work item(s).
- Once accepted and approved, the Transferring Agency's assignments are end dated.
- The Receiving Agency Transfer Administrator will be assigned to the case effective on the case transfer approval date (unless previously assigned during the court acceptance date process)
- The Case Status History screen will create a new record to show when ownership of the case changed from the Transferring Agency to the Receiving Agency.
- At the discretion of the Receiving Agency Transfer Administrator, the case can then be either reassigned or assigned as needed.

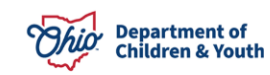

#### **Final Approval**

1. Click the Case Transfer link.

| Ноте                      |                | Int     | ake         | Case | Provid          | er | Financial | Administration |
|---------------------------|----------------|---------|-------------|------|-----------------|----|-----------|----------------|
| Alerts Action Items       | Ар             | provals | Assignments |      |                 |    |           |                |
| Pending Approvals         |                |         |             |      |                 |    |           |                |
|                           |                |         |             |      |                 |    |           |                |
| Needs Approval            | Needs Approval |         |             |      |                 |    |           |                |
|                           | State          |         |             |      |                 |    | Task      |                |
| 04/18/2018 Pending Approv | 4              |         |             |      | [Case Transfer] |    |           |                |

The Case Transfer Details screen appears.

2. Click, Process for Approval.

| Case Transfer Details                      |                                          |                    |                     |              |                   |  |  |  |
|--------------------------------------------|------------------------------------------|--------------------|---------------------|--------------|-------------------|--|--|--|
| Sending Agency:                            |                                          |                    |                     |              |                   |  |  |  |
| Case Transfer Effective Date:              |                                          |                    |                     | Status:      | Pending Approval  |  |  |  |
| Created Date:                              | 04/17/2018 12:35:47 PM                   |                    |                     | Created By:  |                   |  |  |  |
| Modified Date:                             | 04/17/2018 12:35:47 PM                   |                    |                     | Modified By: |                   |  |  |  |
| Receiving Agency:*                         |                                          | •                  |                     |              |                   |  |  |  |
| Case Transfer Reason:*                     | Child/Client no longer in service area 🔻 |                    |                     |              |                   |  |  |  |
| Case Transfer Summary Information          |                                          |                    |                     |              |                   |  |  |  |
| Activity Date                              | e                                        | Responsible Worker |                     | Transfer     | Summary Narrative |  |  |  |
| view 04/10/2018                            |                                          |                    | test test test test |              |                   |  |  |  |
| 1                                          |                                          |                    |                     |              |                   |  |  |  |
| Additional Comments:                       |                                          |                    |                     |              |                   |  |  |  |
|                                            |                                          |                    |                     |              |                   |  |  |  |
|                                            |                                          |                    |                     |              |                   |  |  |  |
| Spell Check Clear 2000                     |                                          |                    |                     |              |                   |  |  |  |
| Validate for Approval Process for Approval |                                          |                    |                     |              |                   |  |  |  |

- 3. The **Process Approval** screen appears.
- 4. Select, Approved-Final, from the Action drop-down menu.
- 5. Make a selection from the **Reviewers/Approvers** drop-down menu in the Routing/Approval Action grid.
- 6. Click, Save.

| Process Approval                 |                           |                     |                       |                                               |                  |
|----------------------------------|---------------------------|---------------------|-----------------------|-----------------------------------------------|------------------|
| Work Item                        |                           |                     |                       |                                               |                  |
| <u>ID:</u><br>Task ID:           |                           | Type:<br>Task Type: | CASE<br>Case Transfer | Reference:<br>Task Reference:<br>Task Status: | Pending Approval |
| Routing/Approval Action          |                           |                     |                       |                                               |                  |
| Action: *                        | Please Select An Action 🔻 |                     |                       |                                               |                  |
| Comments:                        |                           |                     |                       |                                               |                  |
|                                  |                           |                     |                       |                                               |                  |
| Agency:<br>Reviewers/ Approvers: | Spell Check Clear 2000    | T                   |                       |                                               |                  |
| Save Cancel                      |                           | •                   |                       |                                               |                  |

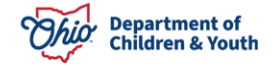

The **Case Transfer(s)** grid appears, displaying the **Sending Agency**, the **Receiving Agency**, and the **Case Transfer Effective Date**. The **Status** is **Approved**.

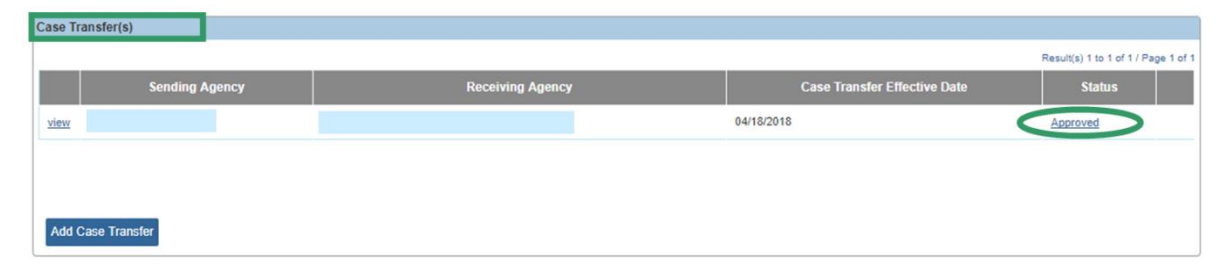

**Important**: Transferring a case from one Bridges agency to another Bridges agency follows the same instructions provided in this article. However, while the case category changes in a Bridges to PCSA transfer (from Bridges to YAS), the case category will remain the same (Bridges) when transferring from one Bridges agency to another.

If you have additional questions pertaining to this Deployment Communication, please contact the <u>Customer Care Center</u>.

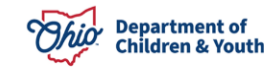